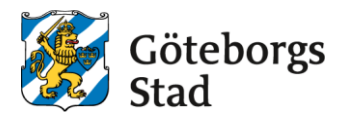

- 1. Logga in i e-tjänsten på https://goteborggsk.ist.se/goteborggsk/
- 2. Klicka på Min sida och därefter Mina placeringar.

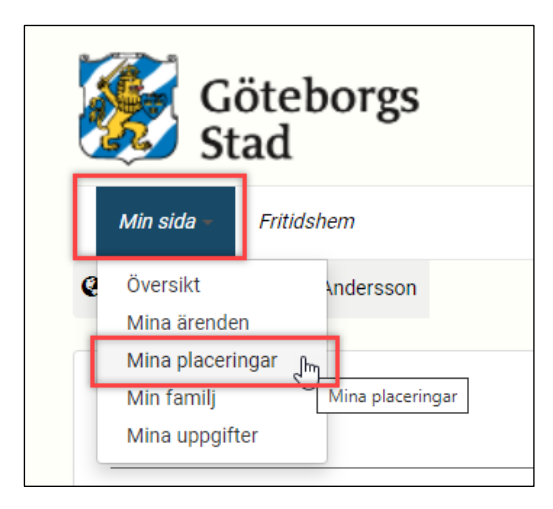

3. Klicka på Säg upp plats.

| Placeringar  |                                         |
|--------------|-----------------------------------------|
|              |                                         |
|              |                                         |
| Тур          | Fritidshemssplacering (FRITIDSHEM)      |
| Från - till  | 2022-04-01 -                            |
| Enhet        | Bagaregårdsskolan fritidshem            |
| Omsorgsbehov | Avgiftsfri Andra Säg upp plats Detaljer |

4. Skriv in **Sista dag för placering** och **Orsak** till uppsägningen, klicka sedan på **Nästa**.

| När du säger upp d                   | itt barns plats på fritidshe | m avslutas placeringen. |  |
|--------------------------------------|------------------------------|-------------------------|--|
| Sista dag för placerin<br>2022-05-16 | g *                          |                         |  |
| Orsak *                              |                              | 2                       |  |

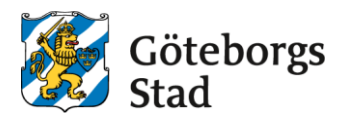

5. Kontrollera att uppgifterna är korrekta, klicka sedan på Säg upp platsen.

| Vid uppsägning av plats avslutas ditt barns placering i fritidshem. |               |                        |  |  |
|---------------------------------------------------------------------|---------------|------------------------|--|--|
| Namn                                                                |               |                        |  |  |
| Sista dag för placering                                             | 2022-05-16    |                        |  |  |
| Orsak                                                               | Arbetssökande |                        |  |  |
|                                                                     |               | Avbryt Säg upp platsen |  |  |

6. Uppsägningen är registrerad och inskickad.

När en administratör hanterat uppsägningen kommer du även att få en bekräftelse via e-post eller brev, beroende på om ni har skrivit in er e-postadress i e-tjänsten eller inte.